### 1. Подключиться к своему действующему счёту или создать новый

#### демо-счёт для теста

1.1 Демо-счёт для новых пользователей:

Нажмите на "Счёт" в левом нижнем углу правой кнопкой мыши > Открыть счёт

| и Фаял Вид Во                                                                                                    | тавка Граф                                                                                 | ики Серви                                                        | Окно    | Справка        |                   |             |                 |           |
|----------------------------------------------------------------------------------------------------|--------------------------------------------------------------------------------------------|------------------------------------------------------------------|---------|----------------|-------------------|-------------|-----------------|-----------|
| R + 4 -                                                                                                    | 8 81                                                                                       | <u>≓</u> ⊤ 88                                                    | ▼ M1    | M5 M15 M3      | 0 H1 H4           | D1 W1 MN    |                 |           |
| Обзор рынка: 11:21:30                                                                                                    |                                                                                            |                                                                  | ×       | E MALUSE       | H1: Gold is US D  | lár         |                 |           |
| Символ                                                                                                    | Bid                                                                                        | Ask A                                                            | цневное |                |                   |             |                 |           |
| ↗ EURUSD                                                                                                    | 1.05178                                                                                    | 1.05180                                                          | 0.29%   |                |                   | 1           |                 |           |
| ↗ GBPUSD                                                                                                    | 1.26061                                                                                    | 1.26064                                                          | 0.31%   |                |                   |             |                 |           |
| SUSDCHF USDCHF                                                                                                    | 0.88247                                                                                    | 0.88255                                                          | -0.45%  |                | , 나 <sub>나 </sub> | 104         |                 |           |
| USDJPY                                                                                                    | 151.399                                                                                    | 151.404                                                          | -1.09%  |                |                   |             |                 |           |
| AUDUSD                                                                                                    | 0.64862                                                                                    | 0.64865                                                          | 0.17%   |                | htT ',            |             |                 |           |
| NZDUSD                                                                                                    | 0.58909                                                                                    | 0.58913                                                          | 1.01%   |                |                   |             |                 |           |
| 7 USDCAD                                                                                                    | 1.40510                                                                                    | 1.40517                                                          | -0.03%  | - <b>- - -</b> |                   |             |                 | n         |
| USDSEK                                                                                                    | 10.94026                                                                                   | 10.94354                                                         | -0.33%  |                |                   |             |                 |           |
| ¥ XAUUSD                                                                                                    | 2649.170                                                                                   | 2649.260                                                         | 0.62%   | h              |                   |             |                 |           |
|                                                                                                    |                                                                                            |                                                                  |         |                |                   |             |                 |           |
| Символы Детали                                                                                                    | Торговля                                                                                   | Тики                                                             | ×       |                |                   |             | l l ¢†          |           |
| Символы Детали<br>Навигатор<br>17 MetaTrader 5                                                                                                    | Торговля                                                                                   | Тики                                                             | ×       |                |                   |             | ļļ ¢†           |           |
| Символы Детали<br>Насигатор<br>9 MetaTrader 5                                                                                                    | Торговля                                                                                   | Тики                                                             | ×       |                |                   |             | ļ, ļ            |           |
| Символы Детали<br>Навигатор<br>9 MetaTrader 5<br>— 20 Сче<br>Откры                                                                                                    | Торговля  <br>ть счет                                                                      | Тики                                                             | *       | nsert          |                   |             | ļĻţ             |           |
| Символы Детали<br>Навигатор<br>Э MetaTrader 5<br>- 2 Соткры<br>- 2 Подкл<br>- 2 Подкл<br>- 2 Подкл<br>- 2 Алтор                                                                                                    | Торговля  <br>ть счет<br>ючиться к тор<br>ючиться к веб<br>изоваться в М                   | Тики<br>говому счету<br>терминалу<br>QL5.community               | *       | nsert          |                   |             | ļļţ             |           |
| Символы Детали<br>Навигатор<br>Ф MetaTrader 5<br>С С С С С С С С С С С С С С С С С С С                                                                                                     | Торговля  <br>ть счет<br>ючиться к тор<br>ючиться к веб<br>изоваться в М<br>ить виртуальні | Тики<br>говому счету<br>-терминалу<br>QL5.communit<br>ый сервер  | *       | nsert<br>Enter |                   |             | ļļļ             |           |
| Символы Детали<br>Навигатор<br>Смарти Стариска<br>Смарти Сонсран<br>Смарти Сонсран<br>См                                                                                                    | Торговля<br>ть счет<br>ючиться к тор<br>ючиться к веб<br>изоваться в М<br>ить виртуальні   | Тики<br>говому счету<br>терминалу<br>QL5.community<br>ый сервер  | *       | nsert<br>Enter |                   |             | ļļ,             |           |
| Currencons         Aeranu           Haburatop         Y         MetaTrader 5           Y         MetaTrader 5         Crops           Y         Y         Dopped           Y         Y         Dopped           Y         Y         Dopped           Y         Y         Dopped           Y         Y         MetaTrader 5           Y         Y         Y           Y         Y         Y <t< td=""><td>Торговля<br/>ть счет<br/>ючиться к тор<br/>ючиться к веб<br/>изоваться в М<br/>ить виртуальни</td><td>Тики<br/>говому счету<br/>-терминалу<br/>QL5.community<br/>ый сервер</td><td>× ^ 1</td><td>nsert</td><td></td><td></td><td>  <b> </b>¢†</td><td></td></t<>                                                                                                    | Торговля<br>ть счет<br>ючиться к тор<br>ючиться к веб<br>изоваться в М<br>ить виртуальни   | Тики<br>говому счету<br>-терминалу<br>QL5.community<br>ый сервер | × ^ 1   | nsert          |                   |             | <b> </b> ¢†     |           |
| Симеолы Детами<br>Навигатор<br>9 MetaTede 5<br>9 8 60<br>9 9 0 1000<br>9 9 0 1000<br>9 9 0 1000<br>9 0 1000<br>9 0 0 000<br>9 0 0 000<br>9 0 0 000<br>9 0 0 000<br>9 0 0 000<br>9 0 0000<br>9 0 00000000                                                                                                    | Торговля<br>ть счет<br>ючиться к тор<br>ючиться к веб<br>изоваться в М<br>ить виртуальні   | Тики<br>говому счету<br>-терминалу<br>QL5.community<br>ый сервер | × ^     | Enter          |                   |             | ļļ,             |           |
| Currente de la construir de la construir de la                                                                                                    | Торговля<br>ть счет<br>кочиться к тор<br>кочиться к веб<br>кочалься в М<br>игь виртуальни  | Тики<br>говому счету<br>-терминалу<br>QL5.community<br>ый сервер | *       | Enter          | 22 May (6600)     | 22Nev 16:00 | () <b>U</b> ,¢† | 25 Nov 00 |
| Curreona Aerana<br>Hearange<br>Meta Trader 5<br>Corport<br>Corport<br>Corpor | Торговля  <br>ть счет<br>ючиться к тор<br>ючиться к веб<br>изоваться в М<br>ить виртуальни | Тики<br>говому счету<br>-терминалу<br>QL5.community<br>ый сервер | *       | Enter          | 22 kw 05:00       | 22Nov 16 00 | 25NJ-V0100      | 25 Nov 09 |

### MetaQuotes Ltd. > Далее

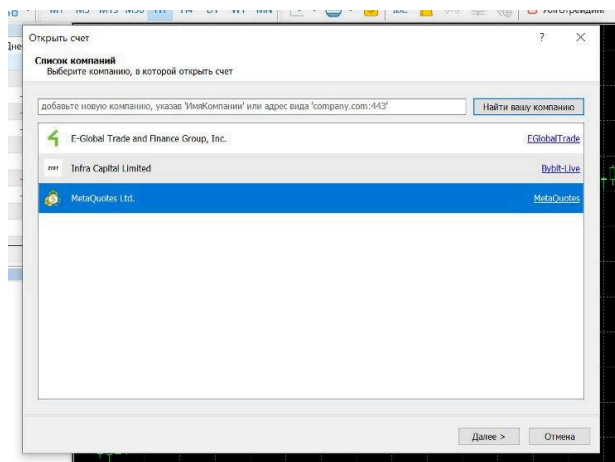

Открыть демо-счёт для торговли виртуальными деньгами без риска > Далее

| При понощи дено-очета вы окожете научиться торговать на бираке и протестировать свои стратетии. При этон вы<br>не рискунте инчен, так ка денали попностью виртуальные.<br>Открыть реальный счит для настоящей торговли<br>Реальный счит требует дополнительной идентификации. От вас потребуются колии документов, подтверидающих<br>личность.<br>Порключиться существующим торговым счетом<br>Логин:<br>Паропь:<br>Сарвер: <u>MetaQuotes Demo</u> | ۲ | Открыть демо-счет для торговли виртуальным                                                  | ии деныгами без                  | риска         |                  |                   |         |
|----------------------------------------------------------------------------------------------------|---|---------------------------------------------------------------------------------------------|----------------------------------|---------------|------------------|-------------------|---------|
| Открыть реальный счет для настоящей торговли     Реальный счет требует дополнительной идентификации. От вас потребуются колни документов, подтверидающих     личность.     Ларопо-читься существующим торговым счетом     Логин:     Паропо-     Сярвяр: MetaQuotes Demo                                                                                                    |   | При помощи демо-счета вы сможете научиться<br>не рискуете ничем, так как деньги полностью и | я торговать на 6<br>виртуальные. | ирже и проте  | стировать свои ) | стратегии. При эт | IOM BUI |
| Реальный счет требует дополнительной идентификации. От вас потребуются колии документов, подтверидающих<br>инчность.  Порилючиться существующим торговым счетом Логин:  Сервер: MelaQuotes Demo                                                                                                    |   | Открыть реальный счет для настоящей торгов.                                                 | вли                              |               |                  |                   |         |
| Dopennowmtsce pulgectrepolium toprobiem everom     Jornin:     Reports:     Cappeip: Meta/Quotes Demo                                                                                                    |   | Реальный счет требует дополнительной иденти<br>личность.                                    | ификации. От в                   | ас потребуютс | я копии докуме   | нтов, подтвержда  | зющих   |
| Daponovintuce существующим торговым сметом     Лотин:     Перопо:     Capeep: MetaQuotes Demo                                                                                                    |   |                                                                                             |                                  |               |                  |                   |         |
| Topproventuck существующим торговым счетом     Anne:     Tapone:     Ceprep: MetaQuotes Demo                                                                                                    |   |                                                                                             |                                  |               |                  |                   |         |
| Лотин:<br>Паропь:<br>Сарвер: MetaQuotes Oemo ~                                                                                                    |   |                                                                                             |                                  |               |                  |                   |         |
| Repons:<br>Cepep: MelaQuotes Demo V                                                                                                    | 0 | Подключиться существующим торговым счетоя                                                   | M                                |               |                  |                   |         |
| Cepeen: MetaQuotes Demo                                                                                                    | 0 | Подключиться существующим торговым счето»<br>Логии:                                         | м                                |               |                  |                   |         |
|                                                                                                    | 0 | Подключиться существующим торговым сметон<br>Логии:<br>Пароль:                              | W                                |               |                  |                   |         |
|                                                                                                    | 0 | Порилочиться существующим торговым сметон<br>Логин:<br>Паронь:<br>Саявар: Mal s/tartee Damo | м                                |               |                  |                   |         |
|                                                                                                    | 0 | Порилочиться существующим торговым сметог<br>Логин:<br>Пароль:<br>Серенр: MelaQuotes Demo   | M.                               | I             |                  |                   |         |
|                                                                                                    | 0 | Парилочиться существующим торговым смето<br>Логин:<br>Пароль:<br>Сарвер: MelaQuotes Demo    | M                                | I             |                  |                   |         |

Ввести свои данные и сумму желаемого депозита > Далее

| Имя;           | ſſ                                                                           |  |
|----------------|------------------------------------------------------------------------------|--|
| Фамилия:       | aa                                                                           |  |
| Дата рождения: | 27.11.2000                                                                   |  |
| E-Mail:        | a@mail.ru                                                                    |  |
| Мобильный:     | +7 (Russia) v 937777754                                                      |  |
| Сервер:        | MetaQuotes-Demo ~                                                            |  |
| Тип счета:     | Forex Hedged USD V                                                           |  |
| Депозит:       | 100000 У USD, виртуальные деньги, которые будут зачислены на ваш счет        |  |
| Плечо:         | 1:100 У виртуальные кредитные средства, которые брокер выделяет для торговли |  |
|                | Я подтверждаю согласие с условиями открытия счета и политикой защиты данных  |  |

Готово, вы автоматически войдёте в свой демо-счёт

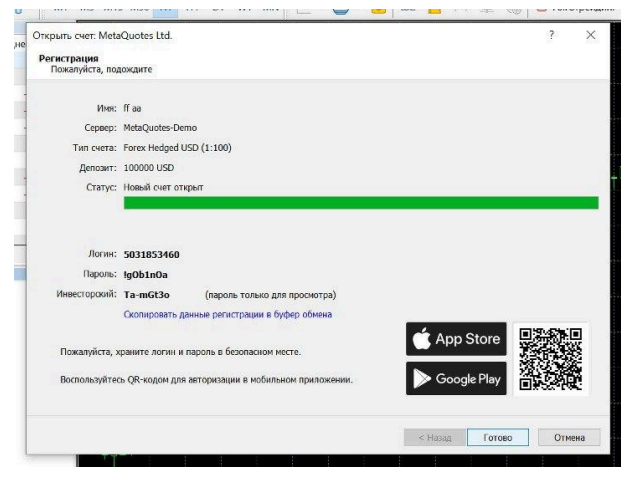

1.2 Подключение к своему действующему счёту:

Нажмите на "Счёт" в левом нижнем углу правой кнопкой мыши > Открыть счёт

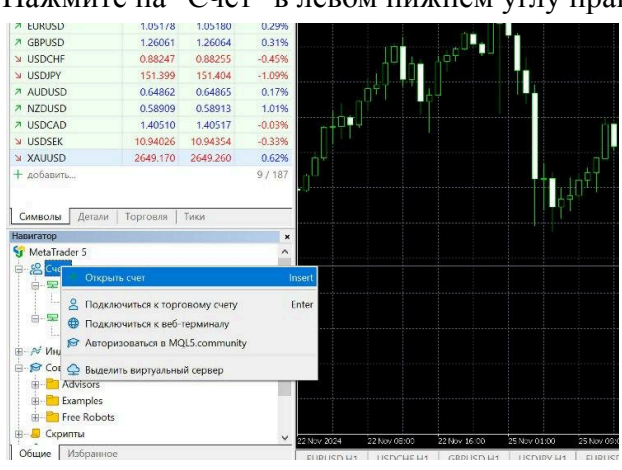

В строке поиска вбить свой сервер и нажать "Найти вашу компанию" > выбрать "сервер" > Далее

| Список компаний<br>Выберите компанию, в которой открыть счет                                                      |                     |
|----------------------------------------------------------------------------------------------------|---------------------|
| добавьте новую компанию, указав ИмяКомпании <sup>4</sup> или адрес вида <sup>1</sup> company.com:443 <sup>4</sup> | Найти вашу компанию |
| 4 E-Global Trade and Finance Group, Inc.                                                                          | EGlobalTrac         |
| err Infra Capital Limited                                                                                         | <u>Bybit-Li</u>     |
|                                                                                                    |                     |
|                                                                                                    |                     |

Подключиться существующим торговым счётом > ввести логин и пароль от счёта > выбрать верный сервер > Готово

|   | D                                           |                                                                                        |            |               |            |           |           |                |                |         |
|---|---------------------------------------------|----------------------------------------------------------------------------------------|------------|---------------|------------|-----------|-----------|----------------|----------------|---------|
|   | не рискуете                                 | ничем, так как                                                                         | с деньги п | олностью      | виртуальн  | ble.      | n nporeci | ировать свои - | стратегии, при | JION BB |
|   |                                             |                                                                                        |            |               |            |           |           |                |                |         |
| 0 | Открыть реа                                 | тыный счет дл                                                                          | я настояц  | цей торгов    | вли        |           |           |                |                |         |
|   | Реальный счо                                | т требует доп                                                                          | олнитель   | ьной идент    | гификации. | От вас по | гребуются | копии докуме   | нтов, подтверж | дающих  |
|   | личность.                                   |                                                                                        |            |               |            |           |           |                |                |         |
|   |                                             |                                                                                        |            |               |            |           |           |                |                |         |
|   |                                             |                                                                                        |            |               |            |           |           |                |                |         |
|   |                                             |                                                                                        |            |               |            |           |           |                |                |         |
| ۲ | Подключить                                  | я существующ                                                                           | цим торго  | овым счето    | м          |           |           |                |                |         |
| ۲ | Подключить:<br>Логин:                       | я существующ                                                                           | цим торго  | овым счето    | м          |           |           |                |                |         |
| ۲ | Подключить<br>Логин:<br>Пароль:             | я существующ                                                                           | цим торго  | овым счето    | м          |           |           |                |                |         |
| ۲ | Подключить<br>Логин:<br>Пароль:             | я существующ                                                                           | цим торго  | DBLIM CVIETO  | IM .       |           |           |                |                |         |
| ۲ | Подключиты<br>Логин:<br>Пароль:<br>Сервер:  | я существующ<br>Bybit-Live-2                                                           | цим торго  | DRIJIM CVIETO | м          | ~         |           |                |                |         |
| ۲ | Подключитьс<br>Логин:<br>Пароль:<br>Сервер: | я существующ<br>Bybit-Live-2<br>Bybit-Live-2<br>Bybit-Demo                             | цим торго  | DBLIM CHETO   | м          | ~         |           |                |                |         |
| ۲ | Подключитьс<br>Логии:<br>Пароль:<br>Сервер: | я существующ<br>Bybit-Live-2<br>Bybit-Live-2<br>Bybit-Demo<br>Bybit-Demo<br>Bybit-Demo | цим торго  | BBIM CVETO    | м          | ×         |           |                |                |         |
| ۲ | Подключитьс<br>Логин:<br>Пароль:<br>Сервер: | я существующ<br>Bybit-Live-2<br>Bybit-Live-2<br>Bybit-Demo<br>Bybit-Demo<br>Bybit-Live | цим торго  |               | м          | ~         |           |                |                |         |

### 2. Выбор желаемой пары на графике

2.1 Выберите любую предпочитаемую торговую пару:

Слева в углу отображены все пары, выбрав пару, нажмите на неё правой кнопкой мыши > Окно графика

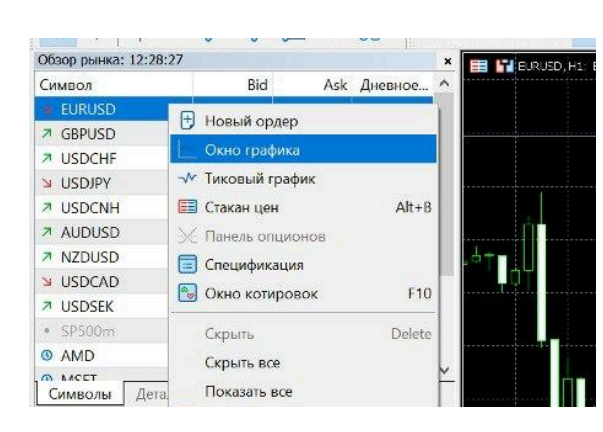

# 3. Добавление и настройка робота-трейдера "Ильсури" в торговый терминал MetaTrader 5

3.1 Откройте окно "Навигатор":

Нажмите Ctrl + N или выберите Вид > Навигатор в главном меню.

### 3.2 Добавьте робота-трейдера на график:

В дереве навигатора найдите раздел "Советники", найдите робота и нажмите правой кнопкой мыши > Присоединить к графику

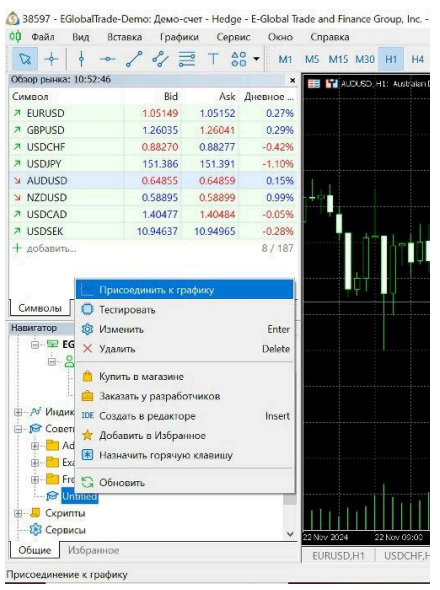

Подключение к иным парам происходит по тому же принципу. Они отобразятся в нижнем левом углу

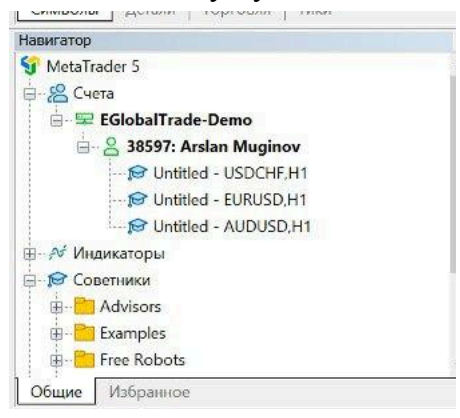

3.3 Настройка робота-трейдера "Ильсури":

После перетаскивания робота-трейдера на график появится окно с его настройками. Убедитесь, что включена опция "Разрешить советнику торговать" и настройте другие параметры в зависимости от ваших предпочтений.

Нажмите «ОК», чтобы робот-трейдер начал работу

| Общие Входные параметры                                                                                                    |                                                                                       |   |   |        |                     |                         |
|----------------------------------------------------------------------------------------------------|---------------------------------------------------------------------------------------|---|---|--------|---------------------|-------------------------|
| Copyright 2023, MetaQuote                                                                                                    | es Software Corp.                                                                     |   |   |        |                     |                         |
| Разрешить алгоритмич                                                                                                    | ескую торговлю                                                                        |   |   |        |                     |                         |
|                                                                                                    |                                                                                       | 0 | ж | Отменя | a                   | Сброс                   |
|                                                                                                    | _                                                                                     | L |   |        |                     | _                       |
|                                                                                                    |                                                                                       |   |   |        |                     |                         |
| ntitled 1.00                                                                                                    |                                                                                       |   |   |        | _                   |                         |
| Intitled 1.00<br>OGuue Bixogatue параметры                                                                                                    |                                                                                       |   |   | -      | - 1                 |                         |
| httle 1.00<br>Общи Входяне параметра<br>Переменаа<br>Эн Пораховить торговлю                                                                                                    | Эначение<br>true                                                                      |   |   | -      | - 1                 | - >                     |
| и нападания интера<br>Intitled 1:00<br>Общие входные параметры<br>Общие входные параметры<br>р⇒ Продолжить торговлю<br>ой Начало торговли                                                                                                    | Значение<br>true<br>03:00:00                                                          |   | J | ^      | - 1                 |                         |
| и рании плана и пранетры<br>nxitled 1.00<br>Общие Входные параметры<br>р- Порадожить торговлю<br>об Начало торговли<br>ав Канец торговли<br>ав Канец торговли                                                                                                    | Эначение<br>true<br>03:00:00<br>23:00:00                                              |   |   | •      | - 1                 |                         |
| саните нараметра     полна нараметра     Переменаа     Р Порадонить торговлю     ф. Начало торговли     ф. Канеца торговли     ф. Канеца торговли                                                                                                    | Значение<br>true<br>03:00:00<br>23:00:00<br>0.01                                      |   |   |        | - 1                 |                         |
| и различно полого полого<br>Intitled 1:00<br>Общие (входные параметры<br>р⇒ Продолжить торговлю<br>ф Начало торговли<br>ф) Клартовый лот<br>% Стартовый лот                                                                                                    | Эначение<br>true<br>03:00:00<br>23:00:00<br>0.01<br>0.5                               |   |   | ~      | - 1                 |                         |
| ини водина правитры<br>подине водине правитры<br>Сощие Водине правитры<br>Пререзенаят<br>Р Продолжить торговию<br>ой Начало торговии<br>ой Консц торговии<br>У Статровый лог<br>У Максимальный лог<br>— Прогроссия                                                                                                    | Значение<br>true<br>03:00:00<br>23:00:00<br>0.01<br>0.5<br>геометрическая             |   |   | ^      | - 1                 |                         |
| Подания принисти полной полной     Подание параметры     Переменная     Репрадовликать торговали     Финано торговали     Финано торговали     Финано торговали     Финано торговали     Финано торговали     Финано торговали     Финано торговали     Финано торговали     Финано торговали     Финано торговали     Финано торговали     Финано торговали     Финано торговали                                                                                                    | Визчение<br>true<br>03:00:00<br>22:00:00<br>0.01<br>0.5<br>геометрическая<br>2.0      |   |   |        | - 1<br>Jarr         | □ >                     |
| Полнатирования инстранации инстранации инстрана | Значение<br>true<br>03:00:00<br>23:00:00<br>0.01<br>0.5<br>геоветрическая<br>2.0<br>3 |   |   |        | - 1<br>3ar;<br>Coxp | > ><br>рузить<br>ранить |

В меню сверху нажмите "Алготрейдинг" и активируйте до зеленого флажка

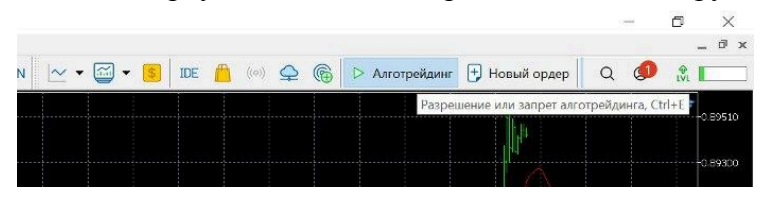

Переключайте таймфрейм на любой удобный для вас временной период: М1(минуты)...Н1(часы)...D1(дни)

| pital Li                            | mited  | - [XA                                   | UUSD+                                               | ,Daily | 1      |     |     |    |   |   |       |       |      |            |   |            |
|-------------------------------------|--------|-----------------------------------------|-----------------------------------------------------|--------|--------|-----|-----|----|---|---|-------|-------|------|------------|---|------------|
| Экно                                | Сп     | равка                                   |                                                     |        |        |     |     |    |   |   |       |       |      |            |   |            |
| M1                                  | M5     | M15                                     | M30                                                 | H1     | H4     | D1  | W1  | MN | ~ | • | ) - 🥵 | IDE   |      | $((\phi))$ | Q | 6          |
| ×<br>10e<br>1.31%<br>1.35%<br>1.11% | BCC SC | 0 1 4 2<br>0 03 a<br>0 02 at<br>0 02 at | 707.49<br>27.55.99<br>2755.99<br>2757.06<br>2743.95 | Goki   | US Dok | r / | ень |    |   |   |       |       |      |            |   |            |
| .25%                                |        |                                         |                                                     |        |        |     |     |    |   |   |       |       |      |            |   |            |
| .04%<br>.03%                        | BUY    | 0.02 at                                 | 2674.61                                             |        |        |     |     |    |   |   | 4     |       | 1    | •          | • |            |
| .84%                                | SELL   | 0.35 at                                 | 2549.0                                              | \$     |        |     |     |    |   |   |       | . · · |      | - *        |   | <b>8</b> 9 |
| .61%                                |        |                                         |                                                     |        |        |     |     |    |   |   | .8    |       | ф ha | 20°        |   |            |

### 4. Проверка работы робота-трейдера "Ильсури"

4.1 Убедитесь, что робот-трейдер активен:

В правом верхнем углу графика должен отображаться яркий значок, который показывает, что робот-трейдер активен. А течении пары минут уже должна открыться сделка, которую вы увидите на графике.

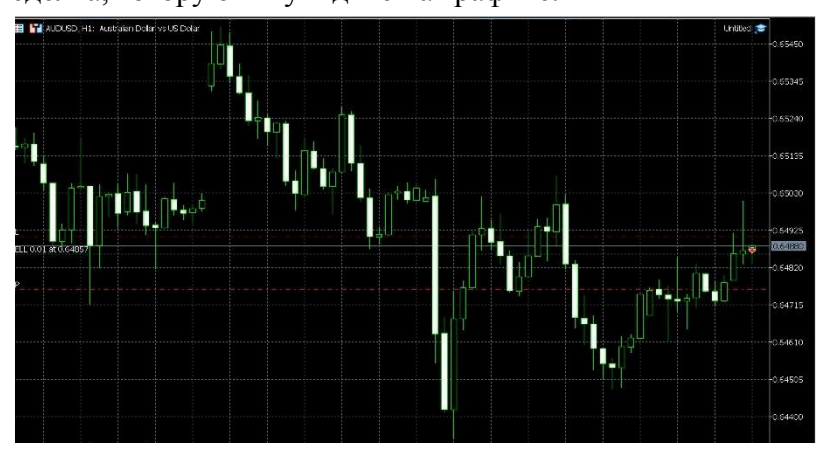

Если значок тусклый, проверьте, включена ли опция "Алготрейдинг" в главном меню и разрешена ли торговля в настройках робота-трейдера.

### 4.2 Отчёт:

По отчёту также можно понять, активен ли робот-трейдер и посмотреть все аналитические данные. Вид > Отчеты

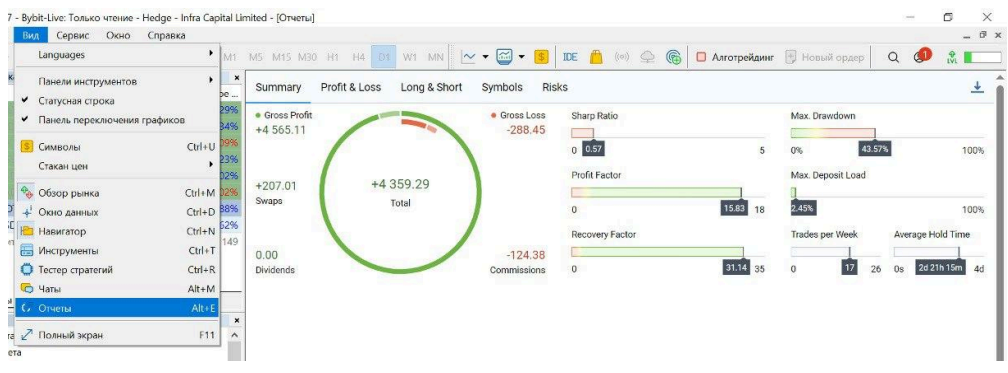

## 5. Наблюдение за реальным счётом разработчика робота-трейдера "Ильсури"

По данным от торгового счёта, указанным ниже, вы можете наблюдать в реальном времени работу робота-трейдера "Ильсури" на нашем реальном счёте: Сервер: Bybit-Live Логин: 5597304 Пароль: L!E1Q82ya9o@cf?

По вопросам эксплуатации робота-трейдера "Ильсури" писать на: cto@apxp.ru